#### Wekaの 導入と 実行

## Wekaのダウンロード

### 公式ページにアクセスします

http://www.cs.waikato.ac.nz/ml/weka/

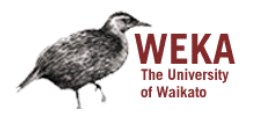

Machine Lea

Project Software Book

Publicatior

#### Home

Getting started Requirements Download Documentation FAQ Citing Weka

Further information Datasets Related Projects Miscellaneous Code Other Literature

Developers Development History Subversion Contributors

Various Wekalist stats

#### Weka 3: Data Mining Software in Java

Weka is a collection of machine learning algorithms for data mining tasks. The directly to a dataset or called from your own Java code. Weka contains tools 1 regression, clustering, association rules, and visualization. It is also well-suite learning schemes.

Weka is open source software issued under the GNU General Public License.

#### Pentaho's live forum for Weka

The open-source BI software company Pentaho is a major sponsor of Weka dev for interaction among Weka project community members.

#### The Weka mailing list

Please post Weka-related questions, comments, and bug reports to the **Weka** the **online documentation** first, before posting to the list). There is also the s (Mirrors: **news.gmane.org**, **Nabble**). Please do not email individual members problems.

Also, please have in mind that your message will be sent to several thousand I the **Mailing List Etiquette**. The administrator also removes members from the

# Wekaのダウンロード

 左の欄からDownloadを選ぶと、下の方にDeveloper version があるので、使ってるパソコンのbit数に合ったもののJava VM付きのものをダウンロードします

#### Developer version

This is the trunk of Weka and continues from the stable-3-6 code line. It receives both bug fixes and new features.

Windows x86

Click here to download a self-extracting executable that includes Java VM 1.6 (weka-3-7-7jre.exe; 37.4 MB)

Click **here** to download a self-extracting executable without the Java VM (weka-3-7-7.exe; 22.6 MB)

These executables will install Weka in your Program Menu. Download the second version if you already have Java 1.6 (or later) on your system.

#### Windows x64

Click here to download a self-extracting executable that includes 64 bit Java VM 1.6 (weka-3-7-7 jre-x64.exe; 37.7 MB)

Click **here** to download a self-extracting executable without the Java VM (weka-3-7-7-x64.exe; 22.6 MB)

These executables will install Weka in your Program Menu. Download the second version if you already have Java 1.6 (or later) on your system.

#### ※上にある3rd ed. Versionは日本語対応ですが不具合があります(日本語ロケールの問題?)

Wekaのインストール

# ダウンロードが済んだらexeファイルを実行します

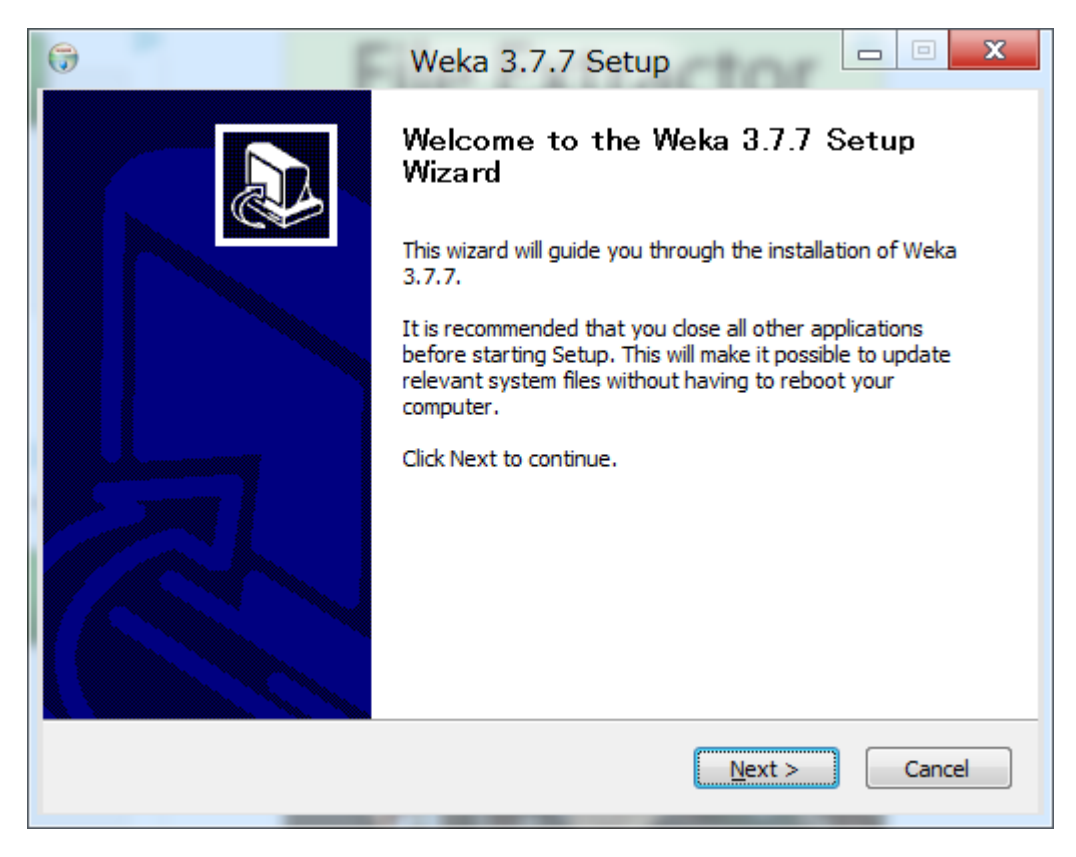

Wekaのインストール

### ライセンスに同意します

| 6                                                                                        | Weka 3.7.7 Setup                                                                                                    |
|------------------------------------------------------------------------------------------|----------------------------------------------------------------------------------------------------|
| Weka                                                                                     | License Agreement<br>Please review the license terms before installing Weka 3.7.7.                                           |
| Press Page Down to see the                                                               | e rest of the agreement.                                                                                                    |
| GNU GENERAL<br>Version 3, 29                                                             | PUBLIC LICENSE                                                                                                    |
| Copyright (C) 2007 Free Si<br>Everyone is permitted to co<br>of this license document, b | oftware Foundation, Inc. < <u>http://fsf.org/</u> ><br>opy and distribute verbatim copies<br>out changing it is not allowed. |
| Preamble                                                                                 |                                                                                                    |
| The GNU General Public Lic<br>software and other kinds o                                 | cense is a free, copyleft license for fworks.                                                                                |
| If you accept the terms of t<br>agreement to install Weka 3                              | he agreement, dick I Agree to continue. You must accept the<br>3.7.7.                                                        |
| Nullsoft Install System v2.46 –                                                          |                                                                                                    |
|                                                                                          | < <u>B</u> ack I <u>Ag</u> ree Cancel                                                                                        |

Wekaのインストール

### • "全てインストール"にして先に進みます

| 0                                                             | Weka 3.7.7 Setup                                                              |                                                                                   |  |  |  |
|---------------------------------------------------------------|-------------------------------------------------------------------------------|-----------------------------------------------------------------------------------|--|--|--|
| Weka                                                          | Choose Components<br>Choose which features of Weka 3.7.7 you want to install. |                                                                                   |  |  |  |
| Check the components you<br>install. Click Next to continu    | want to install and uncheck the co<br>ue.                                     | omponents you don't want to                                                       |  |  |  |
| Select the type of install:                                   | Full                                                                          | •                                                                                 |  |  |  |
| Or, select the optional<br>components you wish to<br>install: | Associate Files          Install JRE                                          | Description<br>Position your mouse<br>over a component to<br>see its description, |  |  |  |
| Space required: 78.8MB                                        |                                                                               |                                                                                   |  |  |  |
| Nullsoft Install System v2,46 -                               |                                                                               |                                                                                   |  |  |  |
|                                                               | < <u>B</u> ack                                                                | Next > Cancel                                                                     |  |  |  |

Wekaのインストール

• インストール場所を設定します

| 😚 Weka 3                                                                                                    | 3.7.7 Setup                                           |  |  |  |
|----------------------------------------------------------------------------------------------------|-------------------------------------------------------|--|--|--|
| Choose Insta<br>Choose the fo                                                                                                    | all Location<br>older in which to install Weka 3.7.7. |  |  |  |
| Setup will install Weka 3.7.7 in the following folder. To install in a different folder, click Browse and select another folder. Click Next to continue. |                                                       |  |  |  |
|                                                                                                    |                                                       |  |  |  |
| Destination Folder                                                                                                    |                                                       |  |  |  |
| C:¥Program Files¥Weka-3-7                                                                                                    | Browse                                                |  |  |  |
| Space required: 78.8MB<br>Space available: 834.6GB                                                                                                    |                                                       |  |  |  |
| Nullsoft Install System v2.46                                                                                                    | < Back Next > Cancel                                  |  |  |  |
|                                                                                                    |                                                       |  |  |  |

Wekaのインストール

# スタートメニュー・ショートカットの設定をします

| Weka 3.7.7 Setup         Image: Control of the setup                                                                                                    |
|----------------------------------------------------------------------------------------------------|
| Choose Start Menu Folder<br>Choose a Start Menu folder for the Weka 3.7.7 shortcuts.                                                                                                |
| Select the Start Menu folder in which you would like to create the program's shortcuts. You can also enter a name to create a new folder.                                           |
| 7-Zip<br>Accessibility<br>Accessories<br>Administrative Tools<br>Android SDK Tools<br>AVG<br>AVG 2012<br>Avira<br>Buffalo<br>CANON IMAGE GATEWAY 無料会員登錄 MX870<br>Canon MX870 series |
| Do not create shortcuts Nullsoft Install System v2,46  < <u>Back</u> Install Cancel                                                                                                 |

Javaのインストール

インストール途中にJavaのインストールが始まります。

| đ                                                     | Java セットアップ - よ                     | うこそ                        | X                     |
|-------------------------------------------------------|-------------------------------------|----------------------------|-----------------------|
| (java                                                 |                                     |                            | ORACLE                |
| Java(TM) へようこそ                                        |                                     |                            |                       |
| Java は素晴らしい Java コンラ<br>ンから役に立つユーティリティー<br>験を真に実現します。 | テンツの世界への安全なアクセス<br>やエンターテイメントに到るまで、 | 、を提供します。 ビジ<br>Java はお客様の・ | ジネスソリューショ<br>インターネット作 |
| インストールプロセスにおいて値<br>いては、http://java.com/data           | 国人情報が収集されることはあり<br>すをご覧ください         | )ません。収集する1                 | 青華服の言羊糸田につ            |
|                                                       |                                     |                            |                       |
| Java をインストールするには「~                                    | インストール」をクリックしてくださし                  | ۱,                         |                       |
| 「インストール先フォルダの変」                                       | Ð                                   | キャンセル(C)                   | インストール( <u>1</u> ) >  |

Javaのインストール

# インストールが終わったらウィンドウを閉じま

| 谩                          | Java セットアップ - 完了                                                   | X                 |
|----------------------------|--------------------------------------------------------------------|-------------------|
| Java <sup>-</sup>          |                                                                    | ORACLE            |
| Java のインストールに              | 成功しました。                                                            |                   |
| 最新機能や改善された<br>ンロードされます。これ? | セキュリティーを提供するために、Java の更新版<br>を変更する場合は、http://java.com/autoupdate を | が自動的にダウ<br>ご覧ください |
|                            |                                                                    |                   |
|                            |                                                                    |                   |
|                            |                                                                    |                   |
|                            |                                                                    | 開いる               |

Wekaのインストール

### インストールが終わったらNextを押して先に 進みます

| <b>7</b>                                                                                                    | Weka 3.7.7 Setup                                                                                                    |
|----------------------------------------------------------------------------------------------------|----------------------------------------------------------------------------------------------------|
| Weka                                                                                                    | Installation Complete<br>Setup was completed successfully.                                                                                                    |
| Completed                                                                                                    |                                                                                                    |
| Output folder: C:¥Prog<br>Execute: RunJREInstall<br>Delete file: C:¥Program<br>Created uninstaller: C:¥<br>Output folder: C:¥User<br>Create shortcut: C:¥Us<br>Create shortcut: C:¥Us<br>Create shortcut: C:¥Us<br>Create shortcut: C:¥Us<br>Create shortcut: C:¥Us<br>Create shortcut: C:¥Us | am Files¥Weka-3-7<br>er.bat<br>Files¥Weka-3-7¥RunJREInstaller.bat<br>Program Files¥Weka-3-7¥uninstall.exe<br>s¥NewServer¥AppData¥Roaming¥Microsoft¥Windows¥Star<br>ers¥NewServer¥AppData¥Roaming¥Microsoft¥Windows¥Star<br>ers¥NewServer¥AppData¥Roaming¥Microsoft¥Windows¥Star<br>ers¥NewServer¥AppData¥Roaming¥Microsoft¥Windows¥Star |
| Nullsoft Install System v2,46                                                                                                    | < <u>B</u> ack <u>Next</u> > Cancel                                                                                                    |

## Wekaのインストール

Start Wekaにチェックを入れてFinishを押します。うっかり閉じた場合は(C:¥Program Files¥Weka-3-7にあるWekaa3.7を実行します)

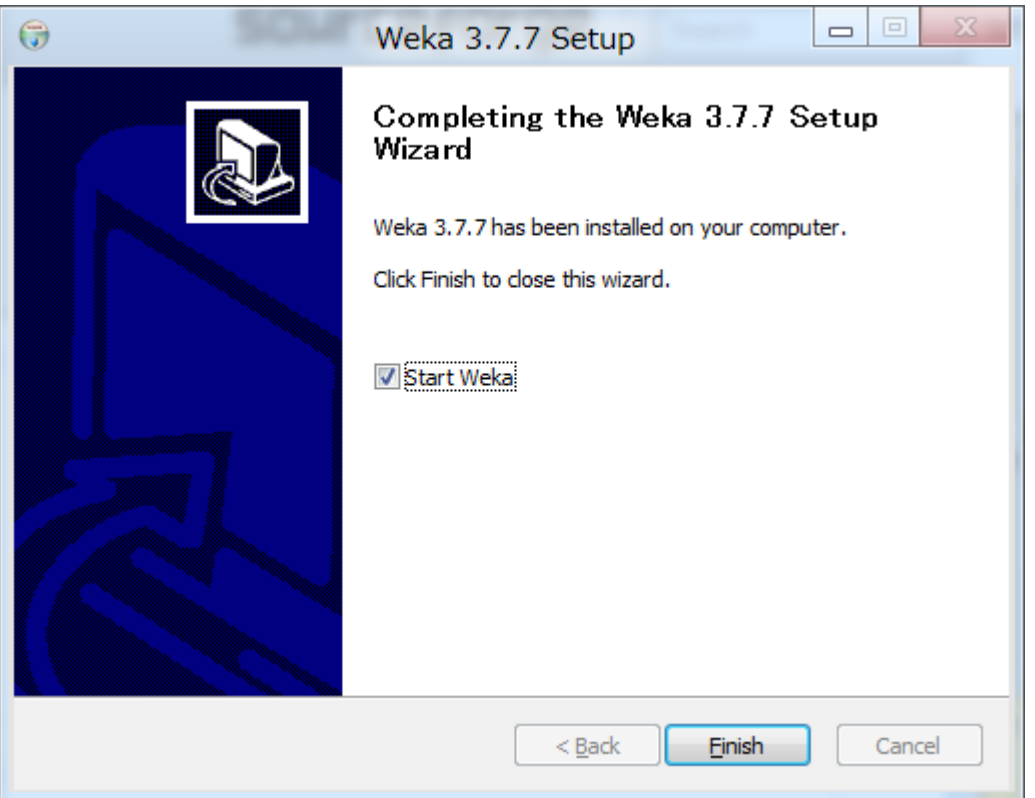

 Wekaを実行すると警告が出ますが、チェック を入れて了解を押します

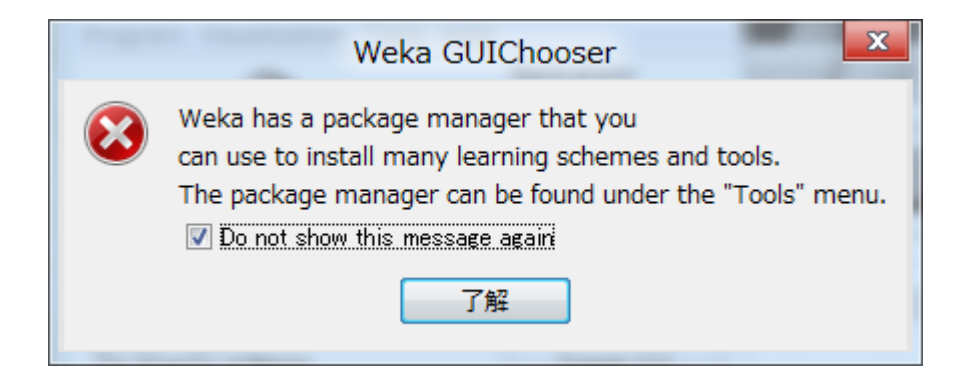

- これがWekaの起動画面です。
- Explorerを押します

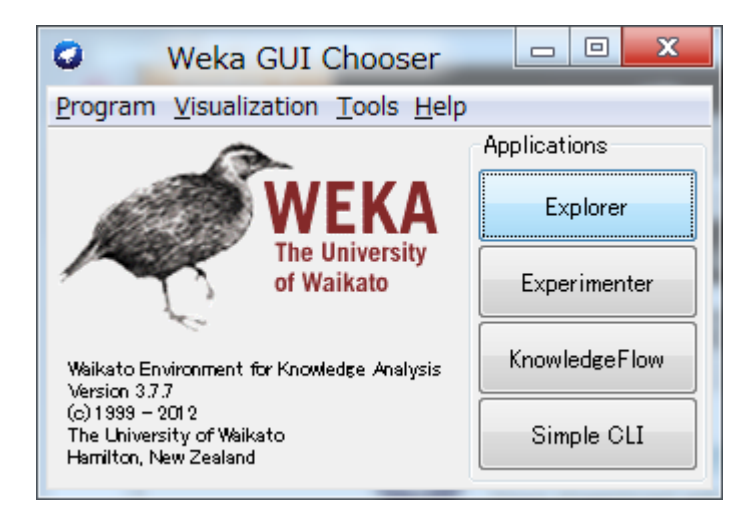

この画面からデータを開いたりデータマイニン
 グをしたりします

| Weka Explorer<br>Preprocess Classify                  | Cluster Associate | Select attributes V          | (isualize        |                                                   |                |                            |
|-------------------------------------------------------|-------------------|------------------------------|------------------|---------------------------------------------------|----------------|----------------------------|
| Open file                                             | Open URL          | Open DB                      | Gene             | rate Undo                                         | Edit           | Save                       |
| Filter<br>Choose None                                 |                   |                              |                  |                                                   |                | Apply                      |
| Current relation<br>Relation: None<br>Instances: None |                   | Attributes<br>Sum of weights | ∷ None<br>∷ None | Selected attribute<br>Name: None<br>Missing: None | Distinct: None | Type: None<br>Unique: None |
| Attributes                                            | None              | Invert Patt                  | ern              |                                                   |                |                            |
|                                                       |                   |                              |                  |                                                   |                |                            |
|                                                       |                   |                              |                  |                                                   |                |                            |
|                                                       |                   |                              |                  |                                                   |                | ✓ Visualize All            |
|                                                       |                   |                              |                  |                                                   |                |                            |
|                                                       |                   |                              |                  |                                                   |                |                            |
|                                                       |                   |                              |                  |                                                   |                |                            |
|                                                       | Remove            |                              |                  |                                                   |                |                            |
| tatus<br>Velcome to the Weka I                        | Explorer          |                              |                  |                                                   |                | Log 💉 X                    |

## データセットの作成

例としてbounce ballのデータセットを作成し、
 データマイニングをしてみましょう

| Ball | Size   | Color | Weight | Rubber? | Result(Bounce?) |
|------|--------|-------|--------|---------|-----------------|
| 1    | Small  | Green | Light  | Yes     | Yes             |
| 2    | Small  | Blue  | Medium | No      | No              |
| 3    | Medium | Red   | Medium | No      | No              |
| 4    | Small  | Red   | Medium | Yes     | Yes             |
| 5    | Large  | Green | Heavy  | Yes     | Yes             |
| 6    | Medium | Blue  | Heavy  | Yes     | No              |
| 7    | Medium | Green | Heavy  | Yes     | No              |
| 8    | Small  | Red   | Light  | No      | No              |

データセットの書式

• Wekaではarff形式のファイルが推奨されている

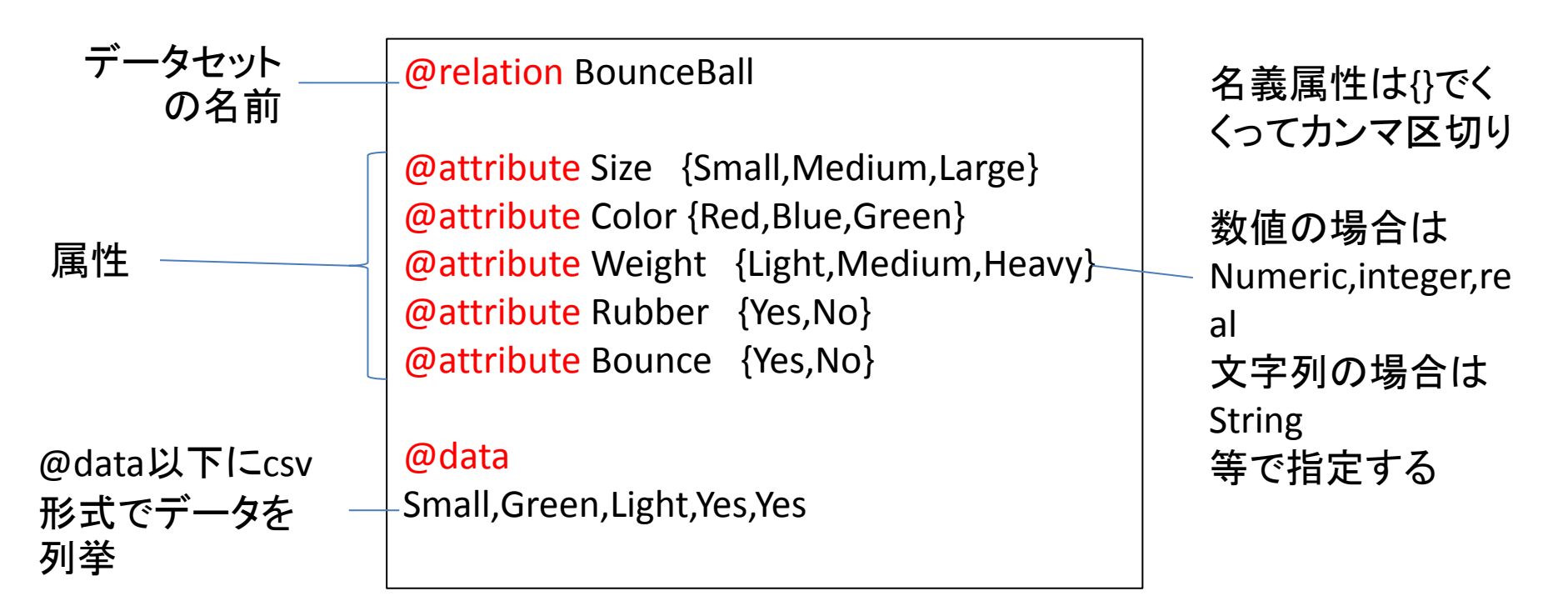

※dataフォルダ内のサンプルも参考にしてもよい ※Wekaでは大文字小文字を区別します ※csv形式のファイルも読み込めますが、推奨はされません

データセットの読み込み

• Preprocessタブを開き、Open fileを押します

| 0                                     | Weka E                                   | xplorer                     |                |                            |
|---------------------------------------|------------------------------------------|-----------------------------|----------------|----------------------------|
| Preprocess Classify Cluster           | Associate Select attributes Visualize    |                             |                |                            |
| Open file Oper                        | n URL Open DB Gener                      | rate Undo                   | Edit           | Save                       |
| Filter Open a set                     | t of instances from a file               |                             |                | Apply                      |
| Current relation                      |                                          | Selected attribute          |                |                            |
| Relation: None<br>Instances: None     | Attributes: None<br>Sum of weights: None | Name: None<br>Missing: None | Distinct: None | Type: None<br>Unique: None |
| Attributes                            | -                                        |                             |                |                            |
| All None                              | Invert Pattern                           |                             |                |                            |
|                                       |                                          |                             |                |                            |
|                                       |                                          |                             |                |                            |
|                                       |                                          |                             |                |                            |
|                                       |                                          |                             |                |                            |
|                                       |                                          |                             |                | ▼ Visualize All            |
|                                       |                                          |                             |                |                            |
|                                       |                                          |                             |                |                            |
|                                       |                                          |                             |                |                            |
|                                       |                                          |                             |                |                            |
|                                       |                                          |                             |                |                            |
|                                       | Remove                                   |                             |                |                            |
|                                       | T WHICH'S                                |                             |                |                            |
| Status<br>Welcome to the Weka Explore | ïr                                       |                             |                | Log 💉 V                    |
|                                       |                                          |                             |                |                            |

データセットの読み込み

いま、作成したBounceBallのデータセットを読み込みます

| ☑ 開<                              |                                                                                                    | ×                                                                                                    |
|-----------------------------------|----------------------------------------------------------------------------------------------------|----------------------------------------------------------------------------------------------------|
| 参照:                               | 🔑 weka                                                                                                    | 🔹 🤌 📂 🎞 -                                                                                                    |
| 最近使った項<br>目<br>デスクトップ             | <ul> <li>01</li> <li>02</li> <li>03</li> <li>04</li> <li>05</li> <li>06</li> <li>ai</li> <li>data - ショートカット</li> </ul> | Invoke options dialog<br>Note:<br>Some file formats offer additional<br>options which can be customized<br>when invoking the options dialog. |
| ער איז די<br>אינאבא די<br>בטעב-א- | <ul> <li>ball.arff</li> <li>old_ball.arff</li> </ul>                                                                   |                                                                                                    |
| く<br>ネッドワーク                       | レ<br>ファイル名: ball.arff<br>ファイルのタイプ: Arff data files (*.arff)                                                            | ■ ■ ■ ■ ■ ■ ■ ■ ■ ■ ■ ■ ■ ■ ■ ■ ■ ■ ■                                                                                                    |

## データセットの読み込み

 書式が間違っている場合は、以下の様なエ ラーが出るので、間違っている部分を修正し ましょう

| Load Ins | stances                                                                                                    |
|----------|----------------------------------------------------------------------------------------------------|
|          | File 'C:¥Users¥admin¥Desktop¥weka¥ball.arff' not recognised as an 'Arff data files' file.<br>Reason:<br>nominal value not declared in header, read Token[Yes], line 10 |
|          | OK Use Converter                                                                                                    |

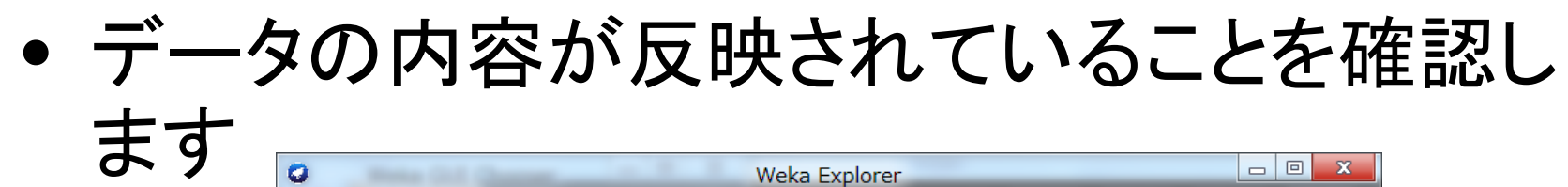

| WCKd                                                                                    | Explorer                                                    |                                         |
|-----------------------------------------------------------------------------------------|-------------------------------------------------------------|-----------------------------------------|
| Preprocess Classify Cluster Associate Select attributes Visualize                       |                                                             |                                         |
| Open file                                                                               | nerate Undo (                                               | Edit Save                               |
| Filter                                                                                  |                                                             |                                         |
| Choose None                                                                             |                                                             | Apply                                   |
| Current relation<br>Relation: weather Attributes: 5<br>Instances: 14 Sum of weights: 14 | Selected attribute<br>Name: outlook<br>Missing: 0 (0%) Dist | Type: Nominal<br>inct: 3 Unique: 0 (0%) |
| Attributes                                                                              | No. Label                                                   | Count Weight                            |
|                                                                                         | 1 sunny                                                     | 5 5.0                                   |
| All None Invert Pattern                                                                 | 2 overcast                                                  | 4 4.0                                   |
|                                                                                         | 3 rainy                                                     | 5 5.0                                   |
| 3 humidity<br>4 windy<br>5 play                                                         | Class: play (Nom)                                           | Visualize All                           |
| Remove                                                                                  |                                                             |                                         |
| ok                                                                                      |                                                             | Log 💉 🛛                                 |

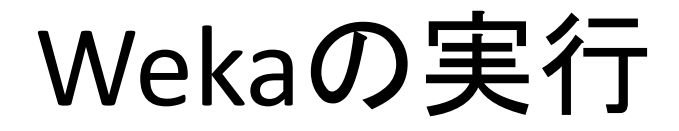

Classifyタブを開き、Chooseを押します

| 0                                            | Weka Explorer        |         |
|----------------------------------------------|----------------------|---------|
| Preprocess Classify Cluster Associate Select | attributes Visualize |         |
|                                              |                      |         |
| Choose ZeroR                                 |                      |         |
| Test options                                 | Classifier output    |         |
| 🔘 Use training set                           |                      |         |
| O Supplied test set Set                      |                      |         |
| Cross-validation Folds                       |                      |         |
| O Percentage split % 66                      |                      |         |
| More options                                 |                      |         |
| (Nom) play                                   |                      |         |
|                                              |                      |         |
| Basult list (vielt slick for estima)         |                      |         |
| Result list (right-click for options)        |                      |         |
|                                              |                      |         |
|                                              |                      |         |
|                                              |                      |         |
|                                              |                      |         |
|                                              |                      |         |
|                                              |                      |         |
|                                              |                      |         |
|                                              |                      |         |
| Status                                       |                      |         |
| ОК                                           | Log                  | 🚽 🛷 × 0 |

# アルゴリズムの指定

 アルゴリズムの一覧が表示されるので、treesフォル ダの中にあるRandom Treeを選択します

| Weka Explorer                                                                                                   |             |  |  |  |  |  |
|----------------------------------------------------------------------------------------------------|-------------|--|--|--|--|--|
| Preprocess Classify Cluster Associate Select attribute                                                          | s Visualize |  |  |  |  |  |
| Classifier                                                                                                    |             |  |  |  |  |  |
| 🔰 🕪 weka                                                                                                    |             |  |  |  |  |  |
| 🔚 📄 퉲 classifiers                                                                                               |             |  |  |  |  |  |
| 👘 連 bayes                                                                                                    | er output   |  |  |  |  |  |
| 🗈 🧶 functions                                                                                                   |             |  |  |  |  |  |
| lazy                                                                                                    |             |  |  |  |  |  |
| the second second second second second second second second second second second second second second second se |             |  |  |  |  |  |
|                                                                                                    |             |  |  |  |  |  |
|                                                                                                    |             |  |  |  |  |  |
| DecisionStump                                                                                                   |             |  |  |  |  |  |
| → J48                                                                                                    |             |  |  |  |  |  |
| ( + LMT                                                                                                    |             |  |  |  |  |  |
| ₩5P                                                                                                    |             |  |  |  |  |  |
| RandomForest                                                                                                    |             |  |  |  |  |  |
| RandomTree                                                                                                    |             |  |  |  |  |  |
| REPTree                                                                                                    |             |  |  |  |  |  |
|                                                                                                    |             |  |  |  |  |  |
|                                                                                                    |             |  |  |  |  |  |
|                                                                                                    |             |  |  |  |  |  |
|                                                                                                    |             |  |  |  |  |  |
|                                                                                                    |             |  |  |  |  |  |
|                                                                                                    |             |  |  |  |  |  |
|                                                                                                    |             |  |  |  |  |  |
|                                                                                                    |             |  |  |  |  |  |
| Close                                                                                                    |             |  |  |  |  |  |

## 評価方法の指定

 初期設定ではCross-validation(交差検定)に なっていますが、Use training setに変更しま す(全てを学習データとする)

| Test options       |       |    |  |  |
|--------------------|-------|----|--|--|
| 💿 Use training set |       |    |  |  |
| Supplied test set  | Set   |    |  |  |
| Cross-validation   | Folds | 10 |  |  |
| 🔘 Percentage split | %     | 66 |  |  |
| More options       |       |    |  |  |

Startを押すと解析を実行します

| Result list (right-click for options) |                                                                |                        |         |           |        |           |     |     |  |
|---------------------------------------|----------------------------------------------------------------|------------------------|---------|-----------|--------|-----------|-----|-----|--|
| 13:35:47 - trees.RandomTree           |                                                                | TP Rate                | FP Rate | Precision | Recall | F-Measure | MCC | I   |  |
| 13:38:51 - trees.RandomTree           |                                                                | 1                      | 0       | 1         | 1      | 1         | 1   | ( ) |  |
| 13:39:07 - trees.RandomTree           |                                                                | 1                      | 0       | 1         | 1      | 1         | 1   | 1   |  |
|                                       | Weighted Avg.                                                  | 1                      | 0       | 1         | 1      | 1         | 1   | (   |  |
|                                       | === Confusion M<br>a b < clas<br>3 0   a = Yes<br>0 5   b = No | atrix ===<br>sified as |         |           |        |           |     | E   |  |
|                                       | •                                                              |                        |         |           |        |           |     | •   |  |

### 結果が右側に表示されたら、結果のリストを 右クリックし、Visualize treeを選択します

| Cross-validation Folds 10             | Root mean squared error            |           |           | 0.19      | 25     |           |     |    |
|---------------------------------------|------------------------------------|-----------|-----------|-----------|--------|-----------|-----|----|
| Percentage colit     K 66             | Relative absolute error            |           | 23.33     | 33 %      |        |           |     |    |
|                                       | Root relative squ                  | ared err  | or        | 40.01     | 63 %   |           |     |    |
| More options                          | Coverage of cases                  | (0.95 1   | evel)     | 100       | 8      |           |     |    |
|                                       | Mean rel. region size (0.95 level) |           |           | 66.6667 % |        |           |     |    |
| (Nom) Bounce 🔹                        | Total Number of I                  | Instances |           | 3         |        |           |     |    |
| Start Stop                            | === Detailed Accu                  | aracy By  | Class === |           |        |           |     |    |
| Result list (right-click for options) |                                    |           |           |           |        |           |     |    |
| 10:58:03 - trees.                     | 1                                  | TP Rate   | FP Rate   | Precision | Recall | F-Measure | MCC | I  |
| view in main windo                    | w                                  | p p       | 0         | 1         | 1      | 1         | 1   | -  |
| View in separate wi                   | ndow                               | 1         | 0         | 1         | 1      | 1         | 1   | -  |
| Save result buffer                    |                                    | 1         | 0         | 1         | 1      | 1         | 1   | 1  |
|                                       |                                    |           |           |           |        |           |     |    |
| Delete result buffer                  |                                    | rix ===   |           |           |        |           |     |    |
| Lond model                            | fied as                            |           |           |           |        |           |     |    |
| Load model                            |                                    |           |           |           |        |           |     |    |
| Save model                            |                                    |           |           |           |        |           |     |    |
| Re-evaluate model                     | on current test set                |           |           |           |        |           |     |    |
|                                       |                                    |           |           |           |        |           |     |    |
| Re-apply this mode                    | l's configuration                  |           |           |           |        |           |     |    |
|                                       |                                    |           |           |           |        |           |     | b. |
| Visualize classifier e                | rrors                              |           |           |           |        |           |     |    |
| Status Visualize tree                 |                                    |           |           |           |        |           |     |    |
| OK Visualize margin cu                | rve                                |           |           |           |        | Log       | -   | 2  |
| Visualize threshold                   | 000/0                              |           |           |           |        |           | -   | _  |

### データのbounceにおける決定木が生成され ました

RandomTree

Size = Small
| Rubber = Yes : Yes (2/0)
| Rubber = No : No (2/0)
Size = Medium : No (3/0)
Size = Large : Yes (1/0)

Size of the tree : 6

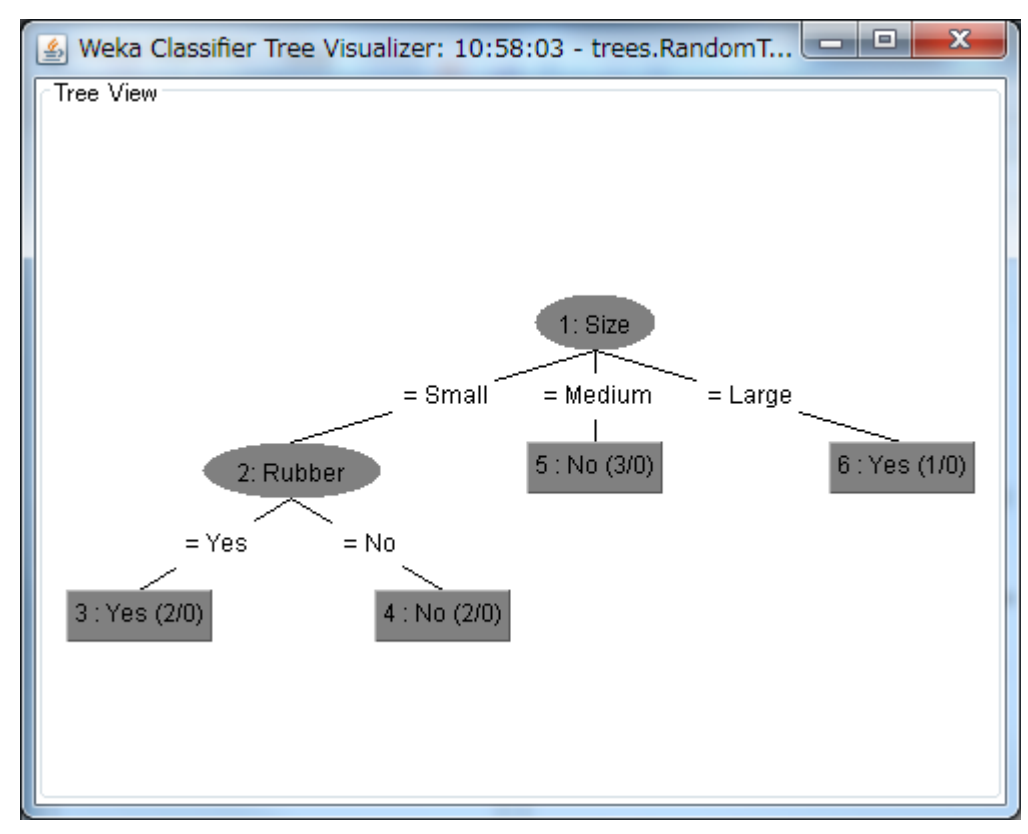

新しいデータの予測

# データセットに、不明なデータを追加します。 不明なデータは?と書く

@data↓ Small,Green,Light,Yes,Yes↓ Small,Blue,Medium,No,No↓ Medium,Red,Medium,No,No↓ Small,Red,Medium,Yes,Yes↓ Large,Green,Heavy,Yes,Yes↓ Medium,Blue,Heavy,Yes,No↓ Medium,Green,Heavy,Yes,No↓ Small,Red,Light,No,No↓ Small,Blue,Light,Yes,?←

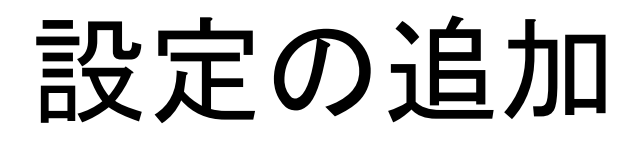

 More Optionsを開き、Output predictionsを PlainTextに変えます

| Choose RandomTree -K 0 -M 1.0 -S      | Classifier evaluation options       |  |  |  |  |
|---------------------------------------|-------------------------------------|--|--|--|--|
| Test options                          | ☑ Output model                      |  |  |  |  |
| Ouse training set                     | ✓ Output per-class stats            |  |  |  |  |
| Cross-validation Folds 10             | Output entropy evaluation measures  |  |  |  |  |
| More options                          | Output confusion matrix             |  |  |  |  |
|                                       | Store predictions for visualization |  |  |  |  |
| (Nom) Bounce                          | Output predictions Choose PlainText |  |  |  |  |
| Result list (right-click for options) | Cost-sensitive evaluation Set       |  |  |  |  |
| 13:35:47 - trees.RandomTree           | Random seed for XVal / % Split 1    |  |  |  |  |
|                                       | Preserve order for % Split          |  |  |  |  |
|                                       | Output source code WekaClassifier   |  |  |  |  |
|                                       | ок                                  |  |  |  |  |

### 予測結果

# マイニングを実行すると、不明な部分がYesと 予測されました

=== Predictions on training set ===

| inst# | actual | predicted | error | pre | diction | 1 |
|-------|--------|-----------|-------|-----|---------|---|
| 1     | 1:Yes  | 1:Yes     |       | 1   |         |   |
| 2     | 2:No   | 2:No      |       | 1   |         |   |
| 3     | 2:No   | 2:No      |       | 1   |         |   |
| 4     | 1:Yes  | 1:Yes     |       | 1   |         |   |
| 5     | 1:Yes  | 1:Yes     |       | 1   |         |   |
| 6     | 2:No   | 2:No      |       | 1   |         |   |
| 7     | 2:No   | 2:No      |       | 1   |         |   |
| 8     | 2:No   | 2:No      |       | 1   | 1       |   |
| 9     | 1:?    | 1:Yes     |       | 1   |         |   |
|       |        |           |       |     |         |   |